# Konfiguration von IPSec - Vorinstallierte Wild-Card-Schlüssel mit Cisco Secure VPN Client und No-Mode-Konfiguration

### Inhalt

Einführung Voraussetzungen Anforderungen Verwendete Komponenten Konventionen Konfigurieren Netzwerkdiagramm Konfigurationen Überprüfen Fehlerbehebung Befehle zur Fehlerbehebung Zugehörige Informationen

# **Einführung**

In dieser Beispielkonfiguration wird ein Router veranschaulicht, der für vorinstallierte Schlüssel von Wildcard konfiguriert ist - alle PC-Clients verwenden einen gemeinsamen Schlüssel. Ein Remote-Benutzer betritt das Netzwerk und behält seine eigene IP-Adresse bei. Daten zwischen dem PC eines Remote-Benutzers und dem Router werden verschlüsselt.

### Voraussetzungen

### Anforderungen

Für dieses Dokument bestehen keine besonderen Voraussetzungen.

### Verwendete Komponenten

Die Informationen in diesem Dokument basieren auf den unten stehenden Software- und Hardwareversionen.

- Cisco IOS® Softwareversion 12.2.8.T1
- Cisco Secure VPN Client Version 1.0 oder 1.1 End-of-Life
- Cisco Router mit DES- oder 3DES-Image

Die in diesem Dokument enthaltenen Informationen wurden aus Geräten in einer bestimmten

Laborumgebung erstellt. Alle in diesem Dokument verwendeten Geräte haben mit einer leeren (Standard-)Konfiguration begonnen. Wenn Sie in einem Live-Netzwerk arbeiten, stellen Sie sicher, dass Sie die potenziellen Auswirkungen eines Befehls verstehen, bevor Sie es verwenden.

#### **Konventionen**

Weitere Informationen zu Dokumentkonventionen finden Sie unter <u>Cisco Technical Tips</u> <u>Conventions</u>.

### **Konfigurieren**

In diesem Abschnitt erhalten Sie Informationen zum Konfigurieren der in diesem Dokument beschriebenen Funktionen.

**Hinweis:** Um weitere Informationen zu den in diesem Dokument verwendeten Befehlen zu erhalten, verwenden Sie das <u>Command Lookup Tool</u> (<u>nur registrierte</u> Kunden).

#### **Netzwerkdiagramm**

In diesem Dokument wird die im Diagramm unten dargestellte Netzwerkeinrichtung verwendet.

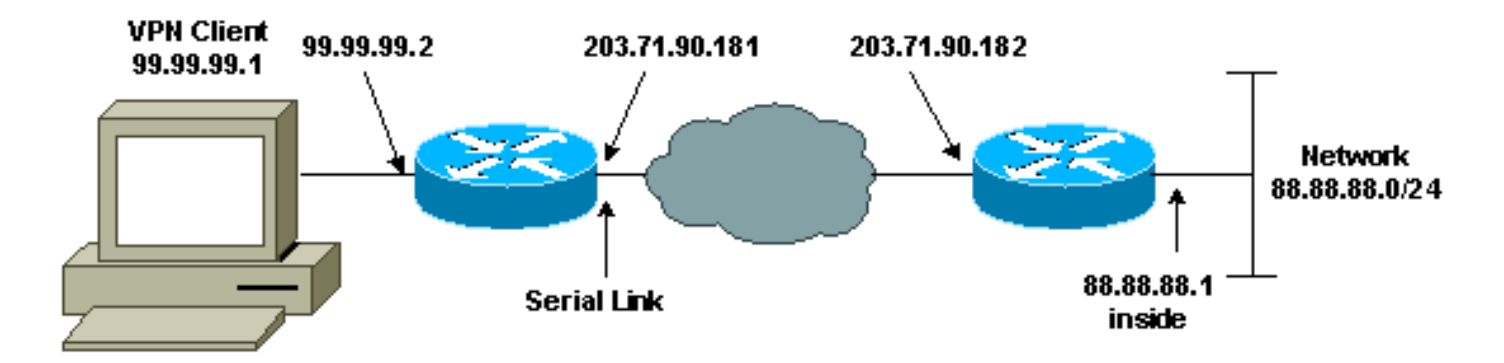

### Konfigurationen

In diesem Dokument werden die unten angegebenen Konfigurationen verwendet.

- Routerkonfiguration
- VPN-Client-Konfiguration

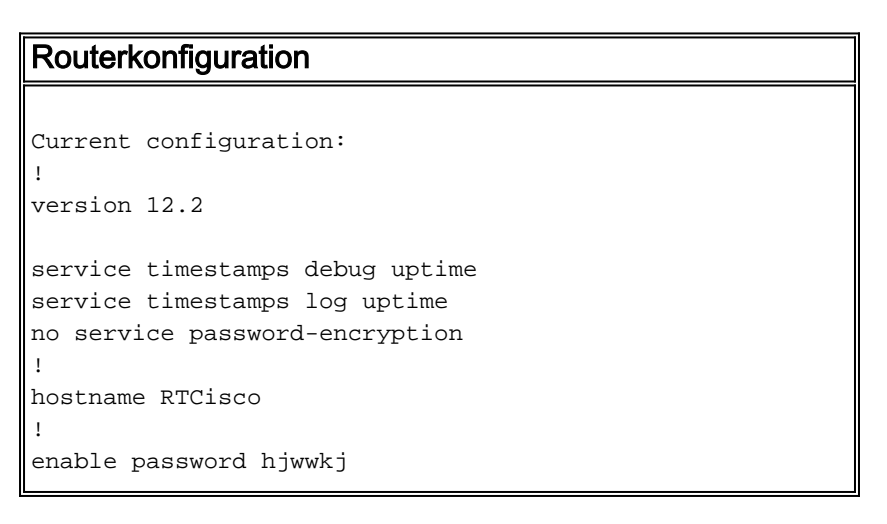

```
ip subnet-zero
ip domain-name cisco.com
ip name-server 203.71.57.242
!
!
crypto isakmp policy 10
hash md5
authentication pre-share
crypto isakmp key mysecretkey address 0.0.0.0 0.0.0.0
1
crypto ipsec transform-set mypolicy esp-des esp-md5-hmac
crypto dynamic-map dyna 10
set transform-set mypolicy
crypto map test 10 ipsec-isakmp dynamic dyna
1
!
interface Serial0
ip address 203.71.90.182 255.255.255.252
no ip directed-broadcast
no ip route-cache
no ip mroute-cache
crypto map test
!
interface Ethernet0
ip address 88.88.88.1 255.255.255.0
1
ip classless
ip route 0.0.0.0 0.0.0.0 203.71.90.181
!
!
line con 0
transport input none
line aux 0
transport input all
line vty 0 4
password cscscs
login
!
end
VPN-Client-Konfiguration
Network Security policy:
1- Myconn
   My Identity
         Connection security: Secure
         Remote Party Identity and addressing
         ID Type: IP subnet
         88.88.88.0
         255.255.255.0
         Port all Protocol all
    Connect using secure tunnel
         ID Type: IP address
```

```
203.71.90.182
   Authentication (Phase 1)
   Proposal 1
       Authentication method: Preshared key
       Encryp Alg: DES
       Hash Alg: MD5
       SA life: Unspecified
       Key Group: DH 1
   Key exchange (Phase 2)
   Proposal 1
       Encapsulation ESP
       Encrypt Alg: DES
       Hash Alg: MD5
       Encap: tunnel
       SA life: Unspecified
       no AH
2- Other Connections
      Connection security: Non-secure
      Local Network Interface
        Name: Any
        IP Addr: Any
        Port: All
```

# <u>Überprüfen</u>

Dieser Abschnitt enthält Informationen, mit denen Sie überprüfen können, ob Ihre Konfiguration ordnungsgemäß funktioniert.

Bestimmte **show**-Befehle werden vom <u>Output Interpreter Tool</u> unterstützt (nur <u>registrierte</u> Kunden), mit dem Sie eine Analyse der **show**-Befehlsausgabe anzeigen können.

- show crypto isakmp sa Zeigt Sicherheitszuordnungen für Phase 1 an.
- show crypto ipsec sa Zeigt Sicherheitszuordnungen für Phase 1 sowie Proxy-, Kapselungs-, Verschlüsselungs-, Entkapselungs- und Entschlüsselungsinformationen.
- show crypto engine connections active Zeigt aktuelle Verbindungen und Informationen über verschlüsselte und entschlüsselte Pakete.

# **Fehlerbehebung**

Dieser Abschnitt enthält Informationen zur Fehlerbehebung in Ihrer Konfiguration.

### Befehle zur Fehlerbehebung

Bestimmte **show**-Befehle werden vom <u>Output Interpreter Tool</u> unterstützt (nur <u>registrierte</u> Kunden), mit dem Sie eine Analyse der **show**-Befehlsausgabe anzeigen können.

Hinweis: Bevor Sie Debugbefehle ausgeben, lesen Sie <u>Wichtige Informationen über Debug-Befehle</u>.

**Hinweis:** Sie müssen die Sicherheitszuordnungen auf beiden Peers löschen. Führen Sie die Router-Befehle im nicht aktivierten Modus aus.

Hinweis: Sie müssen diese Debug auf beiden IPSec-Peers ausführen.

- debug crypto isakmp Zeigt Fehler in Phase 1 an.
- debug crypto ipsec Zeigt Fehler in Phase 2 an.
- debug crypto engine Zeigt Informationen vom Crypto Engine an.
- clear crypto isakmp Löscht die Sicherheitszuordnungen für Phase 1.
- clear crypto sa Löscht die Sicherheitszuordnungen für Phase 2.

# Zugehörige Informationen

- IPSec-Support-Seite
- VPN 3000 Client Support-Seiten
- <u>Technischer Support Cisco Systems</u>